Principe calle Planificateur des operations logistiques la cleur territorial Recherchiste la court des gner Souscripteur de risques d'entreprise la cleur territorial Responsable achats la court des gner Souscripteur de risques d'entreprise la cleur de risques d'entreprise planatique Specialiste en ingénierie documentaire la cleur de supply chain manager la cleur de supply chain manager la cleur de supply chain manager la cleur de supply chain manager le la boratorire de recherche des industries de process terres tropicaux lechnicien en bioinformatique de superieur en projets de la cleur de la chnicien superieur en projets de la cleur de la chnicien superieur en recherche in vivo en toxicologie urbaniste de systeme d'information

## le c**nam**

### 1. Se connecter à Beekast

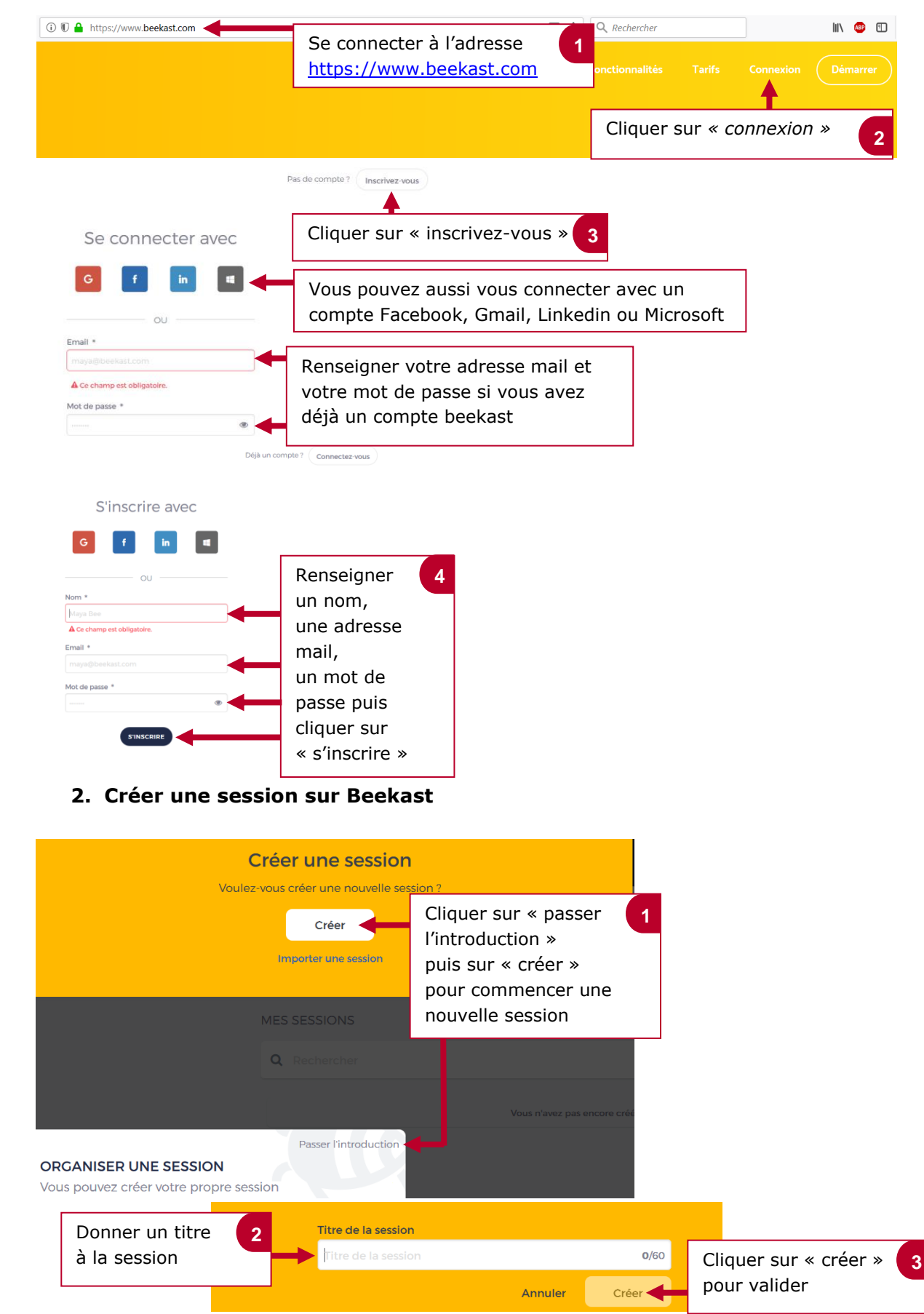

Pronothecaire Planificateur des operateur de conduite acteur territorial Responsable achats acteur territorial Responsable achats ac

# le cnam

## 3. Présentation de l'interface de Beekast

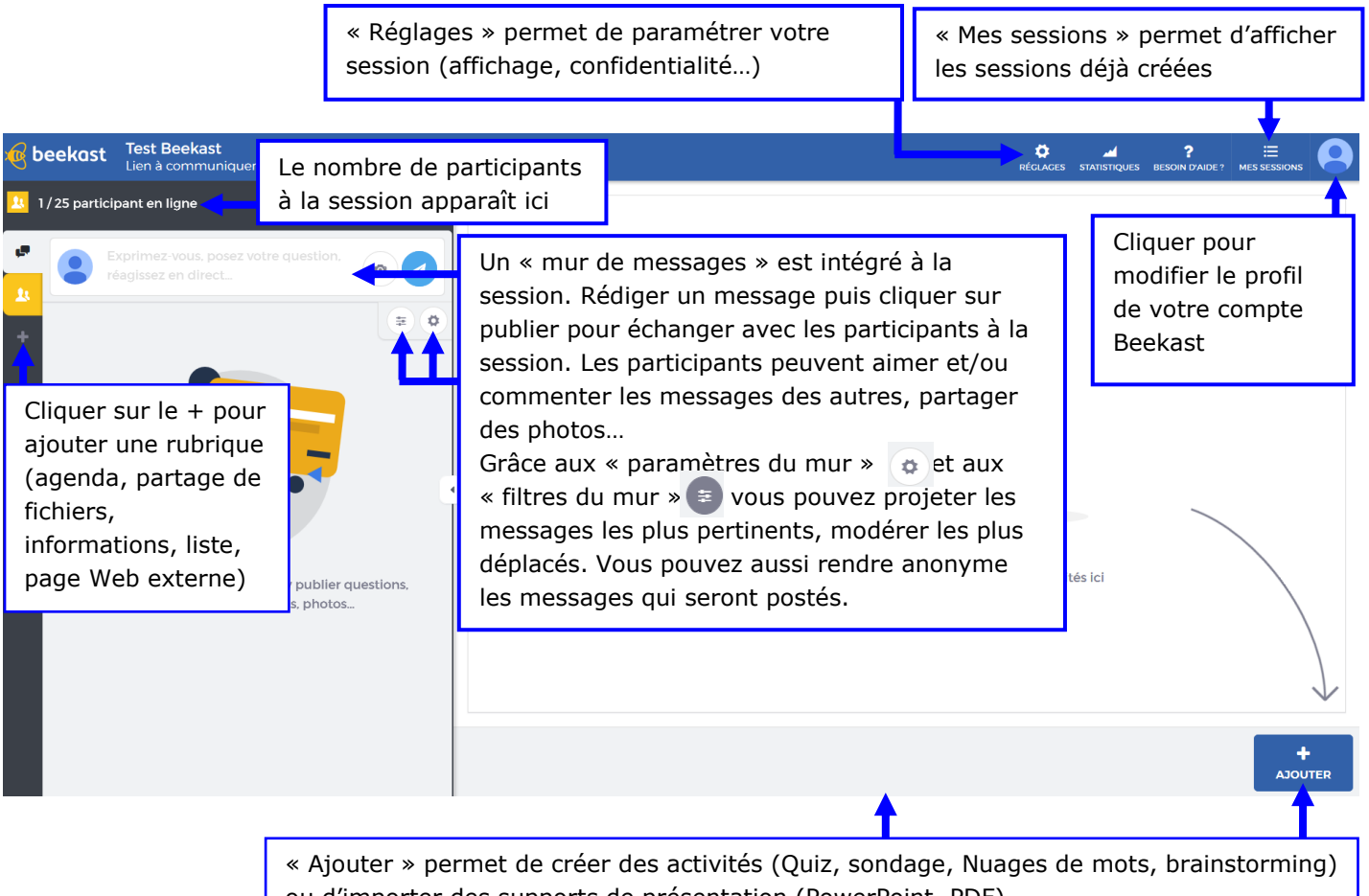

ou d'importer des supports de présentation (PowerPoint, PDF) Toutes les ressources et/ou activités apparaissent sur la timeline à côté de « ajouter »

## 4. Créer une activité sur Beekast

Vous avez la possibilité de créer différentes activités : **-Formulaire** : pour réaliser des enquêtes auprès des apprenants

### -Brainstorming

-Un mur de selfies : pour partager des photos ou images

-Challenge : quiz pour tester les connaissances des apprenants

-Vote : pour créer des sondages

#### -Nuage de mots

-Classement : pour demander aux apprenants de ranger dans l'ordre des propositions

 -Notation : pour permettre aux apprenants de noter un sujet/une affirmation sur une échelle de 1 à 6
-Priorisation : Pour faire répartir des points entre différentes proposition à des apprenants

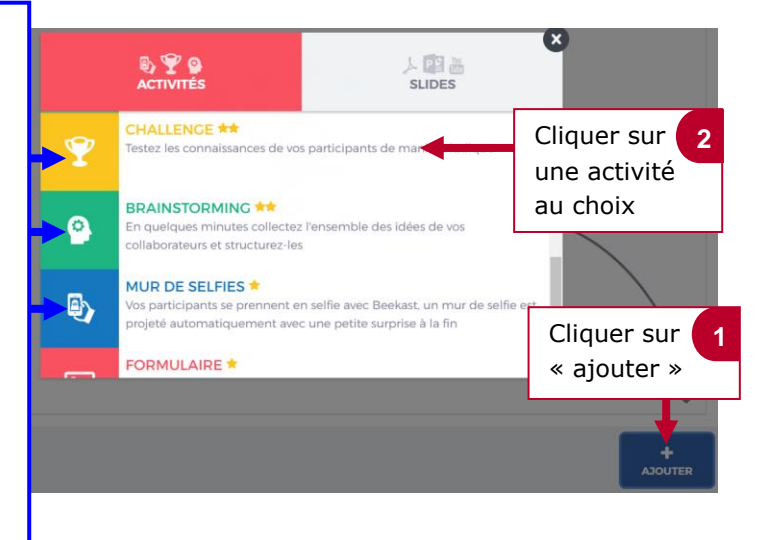

Timanciers et actuariels Operateur de conduite nanciers et actuariels Operateur de conduite teur territorial Pesponsable achats Sound designer Souscripteur de risques d'entreprise applique a l'entreprise Specialiste en troid natique Specialiste en manager laboratoire de recherche des industries de process mes tropicaux l'echnicien superieur en projets de teophysicien l'echnicien superieur en projets de teophysicien Lechnicien superieur en projets de teophysicien Lechnicien superieur en projets de teophysicien Lechnicien superieur en projets de teophysicien Lechnicien superieur en projets de teophysicien Lechnicien superieur en projets de teophysicien Lechnicien superieur en projets de teophysicien Lechnicien superieur en projets de

## le c**nam**

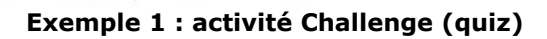

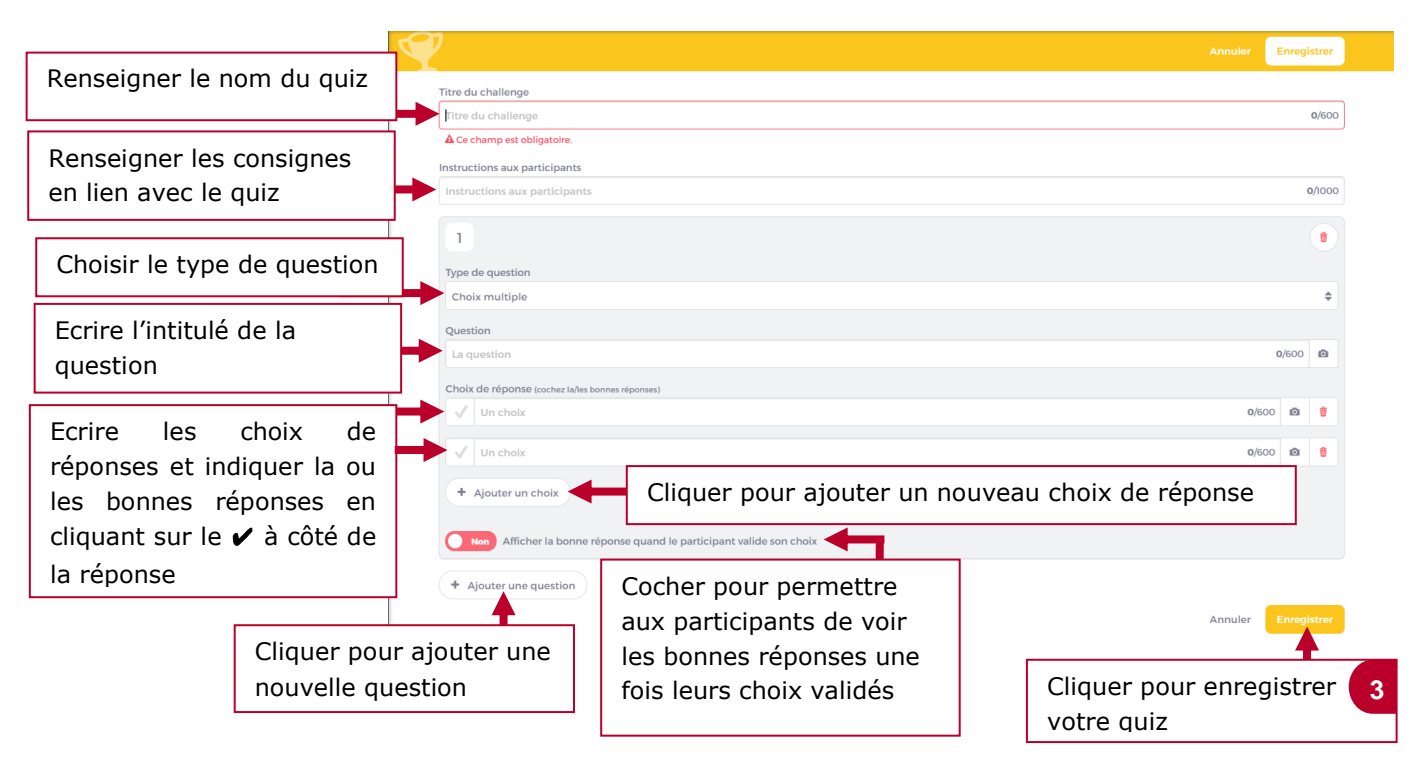

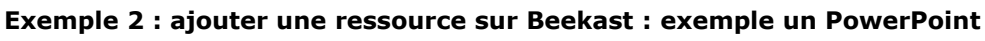

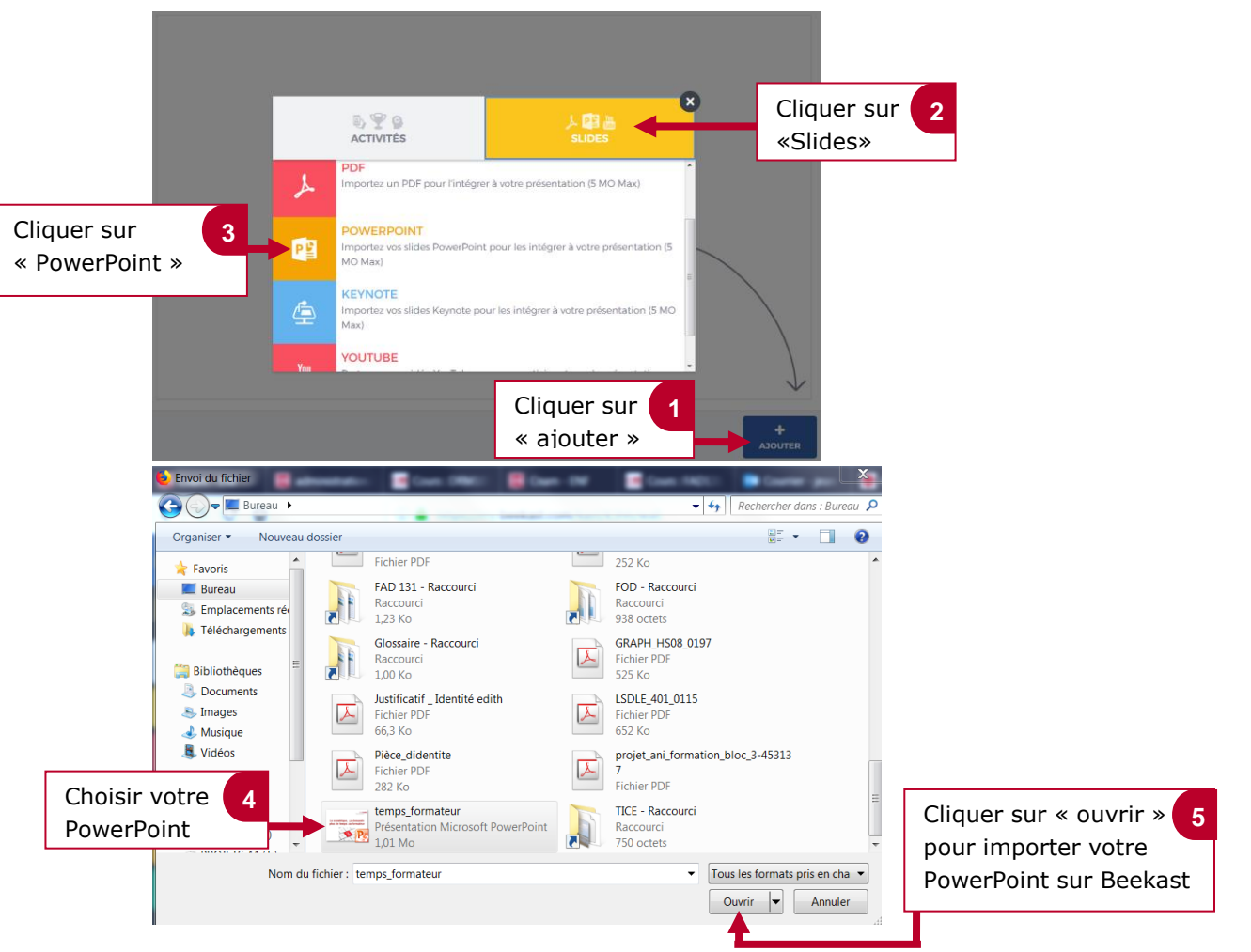

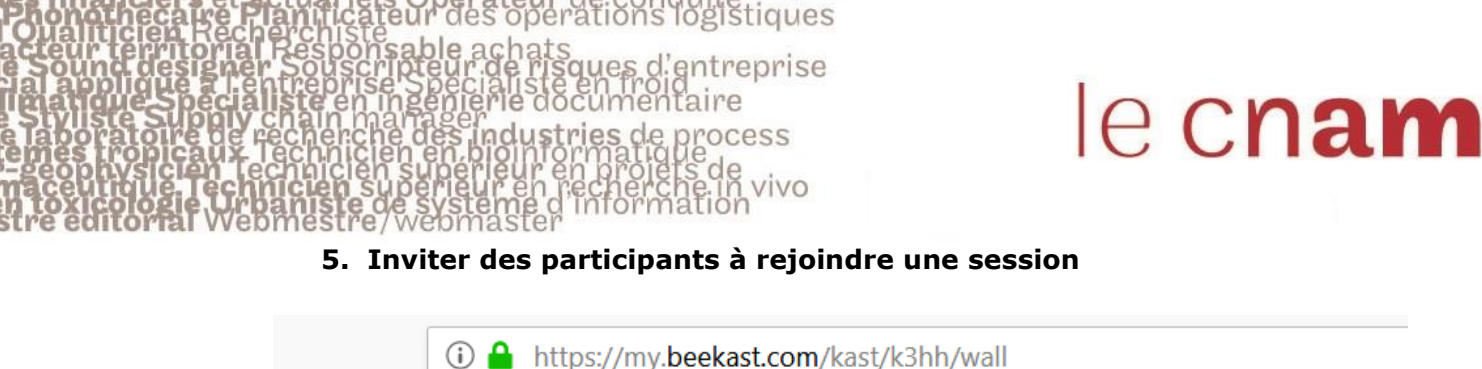

| U nups://my.beekast.com/kast/k3nn/waii                       |                                                                       |                  |   |  |   |
|--------------------------------------------------------------|-----------------------------------------------------------------------|------------------|---|--|---|
| Test Beekast                                                 |                                                                       | 🖵 Copier le lien |   |  |   |
| Lien à communiquer à vos participants : www.beekast.com/k3hh |                                                                       |                  |   |  |   |
|                                                              |                                                                       |                  | T |  | 1 |
|                                                              | Copier ce lien et le mettre à la dispositior personnes de votre choix |                  |   |  |   |

6. Lancer le démarrage d'une activité/donner accès à un support de présentation

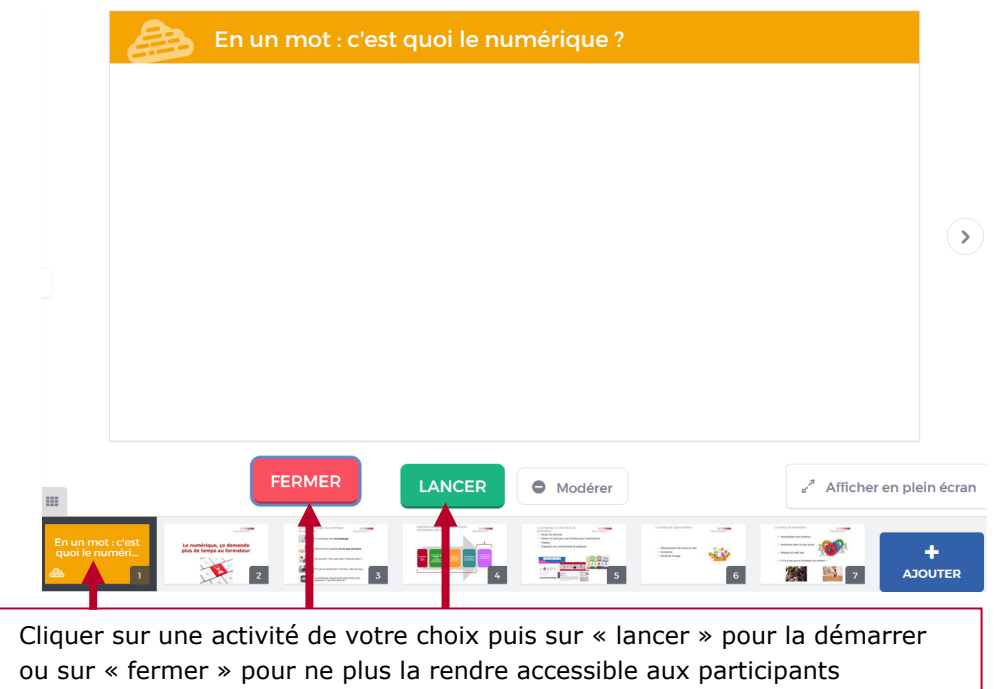